## Adding a payment method using routing/account number and verifying with micro-deposits.

**Step 1:** Click "Make a payment" in the top left corner.

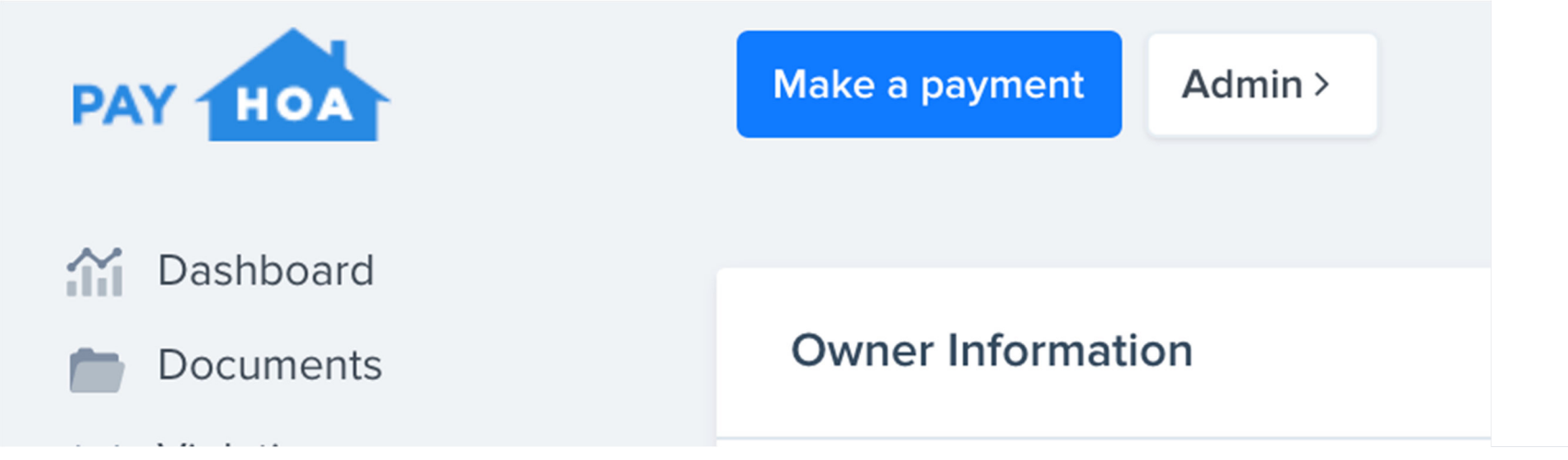

**Step 2:** In the payment type box, select new checking account from the dropdown menu.

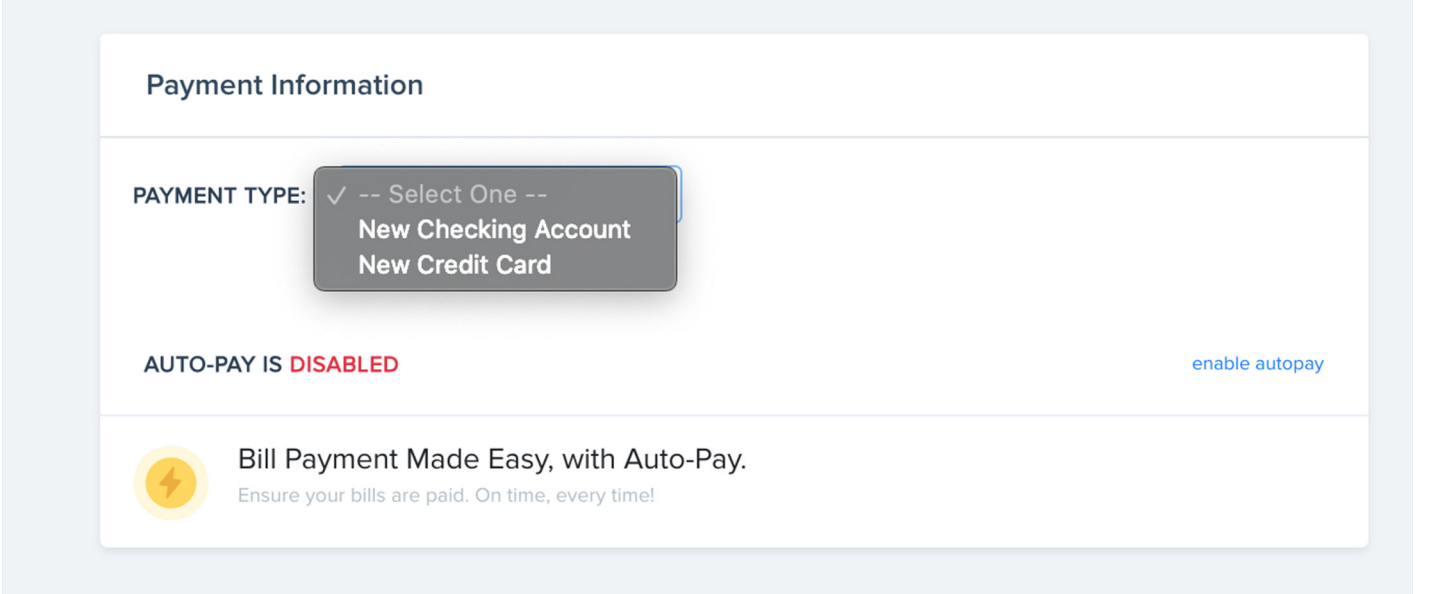

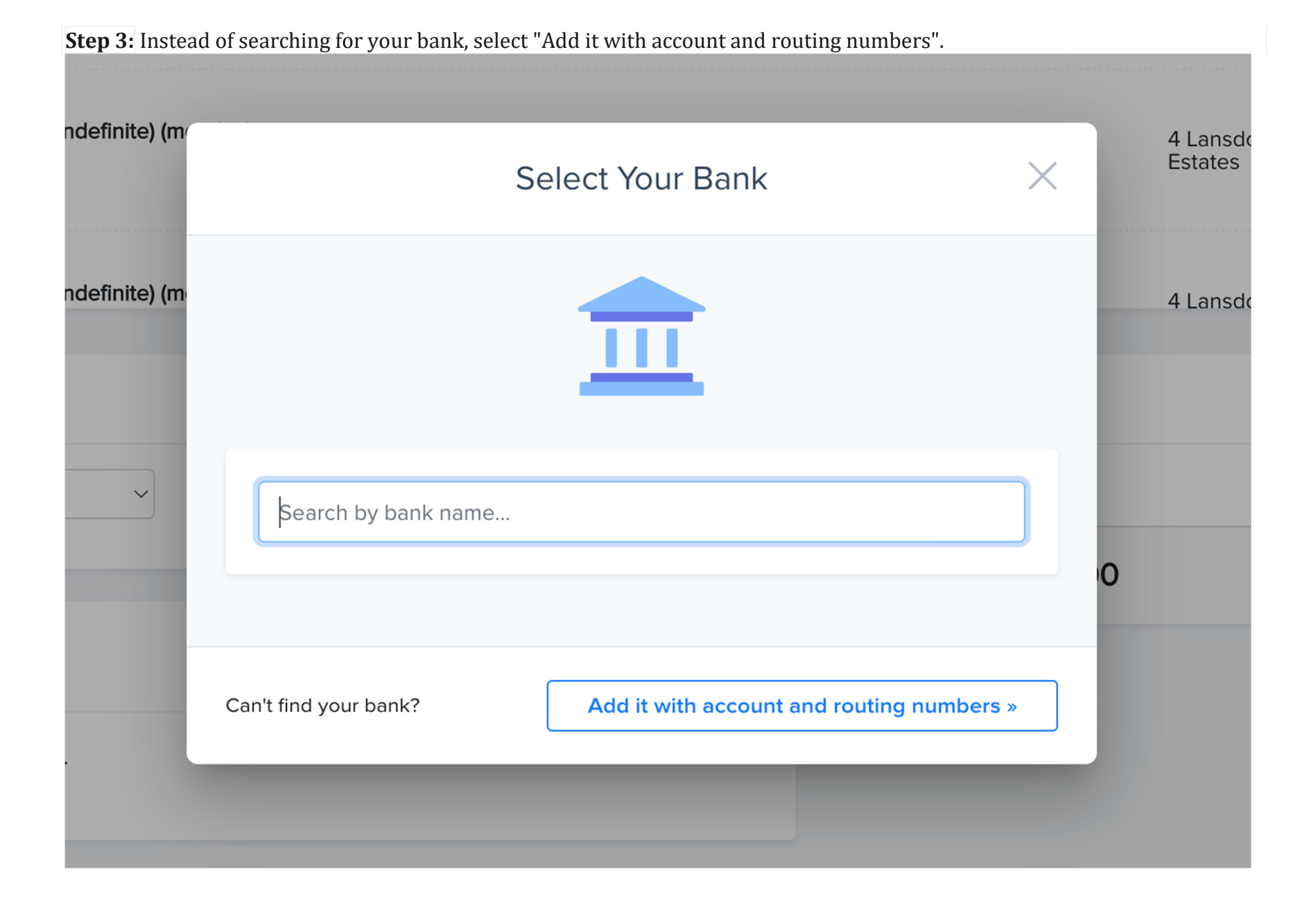

| Step 4: Input your | r account and routing numbers into the modal. (Routing numbers are always 9 digits) | 4 Lanso<br>Estates |
|--------------------|-------------------------------------------------------------------------------------|--------------------|
| 2S                 | Please Provide Your Account Details $	imes$                                         |                    |
| - Indefinite) (mo  |                                                                                     | 4 Lansc            |
|                    | ROUTING NUMBER:                                                                     |                    |
|                    | ACCOUNT NUMBER:                                                                     |                    |
| caccount payme     |                                                                                     |                    |
| ~                  | )0                                                                                  | )                  |
|                    | Cancel                                                                              |                    |
|                    | Enable Auto-Pay                                                                     |                    |

## Step 5: Verify micro-deposits:

To verify your checking account information, we send two small deposits to your checking account and ask that you report the deposit amounts back to us.

| 100                                              |                                                                                                    | 4 Lansdowne<br>Estates |
|--------------------------------------------------|----------------------------------------------------------------------------------------------------|------------------------|
| nt <b>(07/25/2018 - In</b><br>ve of all pet fees | Verify Microdeposits                                                                                                    | nsdowne<br>tes         |
|                                                  | In order to verify your checking account information, <b>we send two small deposits to your checking accoun</b> and then ask that you report the deposit amounts back to us. | t                      |
| nt (07/25/2018 - In                              | This only occurs the first time you pay from an account to verify your ownership.                                                                                            | nsdowne                |
|                                                  | The micro deposits typically <b>take one or two business days to post</b> to your checking account.                                                                          |                        |
| jed for this bank ac                             | Do you see 2 small deposits in your bank account?                                                                                                    | _                      |
| e - ****1212 (unverif                            | No, I don't see them yet Yes, I see two small deposits in my bank account                                                                                                    |                        |
|                                                  | Cancel                                                                                                    |                        |
|                                                  | Enable Auto-Pay                                                                                                    |                        |

This only occurs the first time you pay with a new checking account.

The microdeposits typically take one or two business days to post to your checking account.

Do not enter any amounts until you see the deposit amounts in your checking account.

Three incorrect attempts will require you to start the process over.

\*\*Most savings accounts are not supported for ACH payments. Please ensure that your bank account is a checking account.\*\*